一、在 VS2005 中, C#编写 DLL 并使用 C++调用

(1) C#编写 DLL 程序建立 C#编写的 DLL 程序 AddDll,<1>项目类型为:类库

## 程序代码:

using System; using System.Collections.Generic; using System.Text;

```
(2) C++编写调用程序
```

建立 C++的 Win32 控制台应用程序 UseDll, <1>项目类型为: Win32 控制台应用程序. <2>配置: 右键点击解决方案资源管理器中的 UseDll,选择"属性",将公共语 言运行库支持设置为"公共语言运行库支持(/clr)"

程序代码:

#include "stdafx.h"
#include "stdio.h"

#using "..\debug\AddDll.dll" //注意,要让程序找到 dll 文件 using namespace AddDll;

```
int _tmain(int argc, _TCHAR* argv[])
{
     int result;
     Add ^add = gcnew Add(); //注意此处的托管指针
     result = add->iadd(10,90);
     printf("%d",result);
```

scanf("%s");

return 0;

如果操作步骤正确的话,就基本上没有什么问题.

二、在 VS2005 中 C#编写的 COM 组件,使用 VC6.0 或 vc2005 调用

(1) VS2005 中使用 C#编写 COM 组件

<1>建立 C#编写的 COM 组件,项目类型为类库

<2>配置:右键点击解决方案资源管理器中的 AddCom,选择"属性",选择 "生成",选择"为 COM Interop 注册(\_P)"

<3>打开 AssemblyInfo.cs 文件,设置[assembly: ComVisible(true)] 这样就可以生成 AddCom.tlb 文件

程序代码:

```
using System;
using System.Collections.Generic;
using System.Text;
using System.Runtime.InteropServices;
```

//如果对 C#比较熟悉的读者可能很快就明白,不熟悉的读者可能要多摸索几遍 namespace AddCom

{

```
//可以通过//菜单的 "工具/guid 生成"。
//注意要选择 Define Guid {….}格式,并全//部保存下来。
//因为在做 VC 程序//////的时候要用到的。
```

```
[Guid("298D881C-E2A3-4638-B872-73EADE25511C")]
public interface AddComInterface
{
    [DispId(1)] //至于此处是什么作用,我也不太明白
    int iadd(int a, int b);
    [DispId(2)]
    string stradd(string strA, string strB);
}
[Guid("2C5B7580-4038-4d90-BABD-8B83FCE5A467")]
[ClassInterface(ClassInterfaceType.None)]
public class AddComService : AddComInterface
{
```

```
public AddComService()
       {
       }
       public int iadd(int a, int b)
       {
          int c = 0;
          c = a + b;
          return c;
       }
       public string stradd(string strA, string strB)
       {
          return strA+strB ;
       }
   }
}
(2) VC6.0 编写调用程序
<1>使用 VC6.0 编写建立 MFC 应用程序 UseCom,项目类型为 MFC
AppWizard(exe)
<2>在 stdafx.h 添加:
    #import "AddCom.tlb"
    using namespace AddCom;
     程序代码:
void CUseComDlg::OnButtonUse()
{
       // TODO: Add your control notification handler code here
       int dresult;
       CString strResult;
       CoInitialize(NULL);//NULL 换成 0 也可以
       AddCom::AddComInterfacePtr
p_Add(__uuidof(AddComService));
       dresult = p \text{ Add} \rightarrow iadd(1,2);
       _bstr_t bstr = p_Add->stradd("hello,","world!"); //进入调试
即可查看,
                                                     //这里不再
显示了
       strResult.Format("int:%d ",dresult);
       MessageBox(strResult,"计算结果",MB_OK);
```

CoUninitialize();

}

```
三、在 VC6.0 中编写 COM 组件, 使用 VS2005 C#调用
(1) VC6.0 编写 COM,使用 VC6.0 建立 COM 组件,
工程类型: ATL COM AppWizard
程序代码:
接口: interface IAdd : IDispatch
       {
              [id(1),
                        helpstring("method
                                             iadd")]
                                                       HRESULT
iadd([in]int a, [in]int b, [out]int * c);
                                             fadd")]
              [id(2),
                        helpstring("method
                                                       HRESULT
fadd([in]float a, [in]float b, [out]float * c);
              [id(3),
                        helpstring("method
                                             isub")]
                                                       HRESULT
isub([in]int a, [in]int b, [out]int * c);
       };
实现: STDMETHODIMP CAdd::iadd(int a, int b, int *c)
{
       // TODO: Add your implementation code here
       *c = a + b;
       return S_OK;
}
STDMETHODIMP CAdd::fadd(float a, float b, float *c)
{
       // TODO: Add your implementation code here
       *c = a + b;
       return S OK;
}
STDMETHODIMP CAdd::isub(int a, int b, int *c)
{
       // TODO: Add your implementation code here
       *c = a - b;
       return S_OK;
}
(2) VS2005 使用 C#编写调用程序(网站程序)
```

## 使用 VS2005 建立网站 UseCom

<1>配置: 在解决方案资源管理器中的主目录点击右键,选择添加引用,选择 COM,添加刚刚建立的 AddCom 1.0 Type Library

## <2>在程序中要 using 编写的 COM 组件: using ADDCOMLib;

程序代码:

```
using System;
using System.Data;
using System.Configuration;
using System.Web;
using System.Web.Security;
using System.Web.UI;
using System.Web.UI.WebControls;
using System.Web.UI.WebControls.WebParts;
using System.Web.UI.HtmlControls;
using ADDCOMLib;
public partial class Default : System.Web.UI.Page
{
   protected void Page Load(object sender, EventArgs e)
   {
    }
   protected void ButtonCom_Click(object sender, EventArgs e)
   {
       Add add = new Add();
       int iresult;
       float fresult;
       int sresult;
       add.IAdd(10, 20, out iresult);
       add.fadd((float)1.2,(float)2.3, out fresult);
       add.isub(100, 10, out sresult);
       TextBoxResult.Text = iresult.ToString();
       TextBoxRe2.Text = fresult.ToString();
       TextBoxRe3.Text = sresult.ToString();
   }
}
```

```
四、在 VC6.0 中编写 COM 组件, 使用 VC6.0 调用(
1) VC6.0 编写 COM 组件,使用 VC6.0
建立 COM 组件,
工程类型: ATL COM AppWizard 程序代码:
接口: interface IAdd : IDispatch
       {
                       helpstring("method
                                            iadd")]
                                                      HRESULT
              [id(1),
iadd([in]int a, [in]int b, [out]int * c);
                       helpstring("method
              [id(2),
                                            fadd")]
                                                      HRESULT
fadd([in]float a, [in]float b, [out]float * c);
                       helpstring("method
                                            isub")]
              [id(3),
                                                      HRESULT
isub([in]int a, [in]int b, [out]int * c);
       };
实现: STDMETHODIMP CAdd::iadd(int a, int b, int *c)
{
       // TODO: Add your implementation code here
       *c = a + b;
       return S_OK;
}
STDMETHODIMP CAdd::fadd(float a, float b, float *c)
{
       // TODO: Add your implementation code here
       *c = a + b;
       return S_OK;
}
STDMETHODIMP CAdd::isub(int a, int b, int *c)
{
       // TODO: Add your implementation code here
       *c = a - b;
       return S_OK;
}
(2) VC6.0 编写调用程序
<1>使用 VC6.0 建立 MFC 应用程序 UseCOM,调用刚刚建立的 COM 组件
```

<2>将上面程序 AddCom 生成的 AddCom.dll 放入本程序的工程目录和程序 生成目录中

```
<3>在 StdAfx.h 中加入:
#import "AddCom.dll" no_namespace
```

```
程序代码:
```

```
void CUseComDlg::OnBUTTONUse()
{
       // TODO: Add your control notification handler code here
       CString strResult;
       CoInitialize(NULL);//NULL 换成 0 也可以
       IAddPtr m add = NULL;
       HRESULT hr = S OK;
       hr = m_add.CreateInstance(__uuidof(Add));
       int d_a = 90;
       int d b = 10;
       int d c;
       int d d;
       float f a = 1;
       float f_b = 2;
       float f c;
       m add-> IAdd(d a,d b,&d c);
       m_add->fadd(f_a,f_b,&f_c);
       m add->isub(d a,d b,&d d);
       strResult.Format("返回结果:%d;%f;%d",d_c,f_c,d_d);
       MessageBox(strResult,"结果",MB OK);
       m add.Release();
       m add = NULL;
       CoUninitialize();
}
```

以上内容主要由 csdn 张宇提供.ID: gisfarmer http://blog.csdn.net/gisfarmer/archive/2009/08/06/4418313.aspx

五 C# 动态调用 DLL 方法一

目的:使用两个未公开的 Win32 API 函数来存取控制台窗口,这就需要使用动态调用的方法,动态调用中使用的 Windows API 函数主要有三个,即: Loadlibrary, GetProcAddress 和 Freelibrary。步骤如下(vc 操作):

1. Loadlibrary: 装载指定 DLL 动态库

- 2. GetProcAddress:获得函数的入口地址
- 3. Freelibrary: 从内存中卸载动态库

但是在 C#中是没有函数指针的,无法直接使用 GetProcAddress 返回的入口地址。 有以下解决方法,在 .NET 2.0 新增了 Marshal.GetDelegateForFunctionPointer 方 法可以满足这个要求, MSDN 里的解释是:将非托管函数指针转换为委托。

后面的事就简单啦,把它编成了一个类来方便调用。

```
using System;
using System.Collections.Generic;
using System.Text;
using System.Runtime.InteropServices;
```

```
namespace feiyun0112.cnblogs.com
```

```
{
```

```
public class DllInvoke
```

```
Win API#region Win API
[DllImport("kernel32.dll")]
private extern static IntPtr LoadLibrary(string path);
```

```
[DllImport("kernel32.dll")]
private extern static IntPtr GetProcAddress(IntPtr lib, string funcName);
```

```
[DllImport("kernel32.dll")]
private extern static bool FreeLibrary(IntPtr lib);
#endregion
```

```
private IntPtr hLib;
public DllInvoke(String DLLPath)
{
    hLib = LoadLibrary(DLLPath);
}
~DllInvoke()
{
    FreeLibrary(hLib);
}
//将要执行的函数转换为委托
```

```
public Delegate Invoke (string APIName, Type t)
```

```
{
             IntPtr api = GetProcAddress(hLib, APIName);
             return (Delegate)Marshal.GetDelegateForFunctionPointer(api, t);
         }
    }
}
下面是使用的例子:
using System;
using System.Collections.Generic;
using System.Text;
using System.Runtime.InteropServices;
using feiyun0112.cnblogs.com;
namespace ConsoleApplication1
{
    class Program
    {
         Win API#region Win API
         [DllImport("kernel32.dll")]
         public static extern IntPtr GetStdHandle(int nStdHandle);
         const int STD_OUTPUT_HANDLE = -11;
         #endregion
         public delegate bool SetConsoleDisplayMode(IntPtr hOut, int dwNewMode,
out int lpdwOldMode);
         static void Main(string[] args)
```

{

DllInvoke dll = new DllInvoke("kernel32.dll");

int dwOldMode;

//标准输出句柄 IntPtr hOut = GetStdHandle(STD\_OUTPUT\_HANDLE);

//调用 Win API,设置屏幕最大化

SetConsoleDisplayMode

(SetConsoleDisplayMode)dll.Invoke("SetConsoleDisplayMode", typeof(SetConsoleDisplayMode));

s(hOut, 1, out dwOldMode);

Console.WriteLine("\*\*\*\*\*\*\*\*\*\*\*\*\*\*Full

Screen

=

```
Console.ReadLine():
```

```
}
     }
}
```

六、C#之 dll 调用方法二

很多时候,windows 平台下的一些底层操作函数(如读写串口或并口函数)都是 用 VC++来编制的,而且一般也会以 dll 动态链接库的形式来导出这些操作函数。 如果直接在 VC 写的应用程序中调用 dll 导出的函数,是很容易的。然而,如果 要在 C#写的应用程序中调用,又该如何来做呢?

综合网上查询的相关资料,自己在 VS.Net 2003 下实现了在 C#中调用 dll 中导出 函数,实现过程及代码如下:

- (1) 首先将要调用 dll 放到 Asp.net 工程项目的 bin 目录下;
- (2) 以示例来说, 我是将 wanmei.dll, wanmei.lib 放到自己的工程项目的 bin 目 录下。

其中导出的函数原型如下:

// 设置串口,参数为串口号 Bool setcom(int val);

Bool findcard(unsigned char mode, unsigned long \*num); // 寻卡, 返回卡号 num

(2) 下面就是在 C#中具体如何编写代码来调用了,因为上面 findcard()函数中 用到了指针, 而 C#中是不使用指针的, 这些问题都是要考虑解决的, 还是看代 码和相关注释:

using System.Runtime.InteropServices; // 调用动态库 dll 时需要使用

## namespace CMS

{

/// <summary>

/// Operator 的摘要说明。

/// </summary>

public class Operator : System.Web.UI.Page

{

// 导入 wanmei.dll 动态库中的读卡函数 findcard(), setcom()等函数 [DllImport("wanmei.dll", EntryPoint="findcard",

CharSet=CharSet.Ansi,

```
CallingConvention=CallingConvention.StdCall)]
```

public static extern bool findcard(int mode, ref long num);

[DllImport("wanmei.dll", EntryPoint="setcom",

```
CharSet=CharSet.Ansi,
```

CallingConvention=CallingConvention.StdCall)]

public static extern bool setcom(int pvar);

```
...
}
}
```

```
注: 其中指针是用 C#中的 ref 变量来解决的。
```

(3)最后我们就可以在 Operator 类中的成员函数中调用以上 dll 导出函数 findcard(),setcom()了。在 Operator 的成员函数 btn\_readcard\_Click()中相关调用代 码如下:

```
private void btn_readcard_Click(object sender, System.EventArgs e)
{
    long cardid = 0;
    int mode = 1;
    ...
    if (!setcom(1))
    {
        Ibl_error.Text = "无法设置串口 1";
        return;
    }
    findcard(mode, ref cardid);
    ...
}
```

注:以上资料均来自互联网,希望对大家有所帮助.